# <u>Régularisations – Cotisation</u> <u>Alsace/Moselle maladie supplémentaire</u>

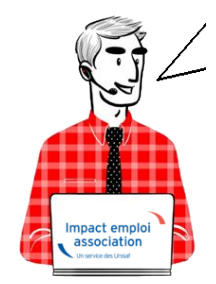

## Fiche Pratique – Régularisations – Cotisation Alsace/Moselle maladie supplémentaire

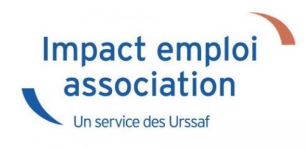

## ► <u>Contexte</u>

L'onglet "Régularisations de cotisations" (accessible via la "Fiche du bulletin de salaire") s'est enrichi par de nouvelles fonctionnalités vous permettant de régulariser la cotisation Alsace Moselle maladie supplémentaire d'un bulletin concerné par l'activité partielle, antérieur sur la DSN du mois en cours.

L'exonération de la cotisation Alsace Moselle maladie supplémentaire a été prise en compte dans le calcul du bulletin en cas de chômage partiel.

Cependant cette exonération n'est présente que si le salarié est exonéré de CSG.

> Les lignes de cotisations sont :

- Rattachées à la période d'emploi
- Prises en compte dans les extractions
- Intégrées à la DSN du mois en cours avec les dates de rattachements de la période d'emploi.

## ► <u>Procédure de régularisation de la cotisation</u>

#### <u>Cas pratique :</u>

-> Salarié pour lequel l'employeur a versé, en Novembre 2020 :

- Une indemnité d'activité partielle de 1260.38€
- Un complément d'activité partielle de 137.49€

Soit une assiette de 1397.87€ soumise à tort à la cotisation Alsace-Moselle maladie supplémentaire au taux de 1.50%.

#### <u>Procédure de régularisation :</u>

• A partir de la « Fiche du bulletin de salaire », cliquez sur l'onglet « Régularisations des cotisations »

| Impact Emploi - [E          | Bulletin de s | alaire]                  |                                 |                |                      | ×                                    |
|-----------------------------|---------------|--------------------------|---------------------------------|----------------|----------------------|--------------------------------------|
|                             |               |                          | Fiche d                         | u bulletin     | de sala              | aire                                 |
| Siret                       |               | Raison sociale           | ALSACE MOSELL                   | E              |                      | Navigation 📃 🚺                       |
| NNI                         | -             | Salarié                  | ALSACE MOSELL                   | E CROSL        |                      | Général                              |
|                             |               |                          |                                 |                |                      | Via le bulletin précédent            |
| Septembre 2021              | Period        | le d'emploi 01/09/20     | 21 au 30/09/20                  | 3e Trime       | estre 2021           | Modifier le bulletin en cours        |
| Quotité                     | 151,67        |                          |                                 |                |                      | Enregistrer                          |
| Salaire de base             | 1 800.00      |                          |                                 |                |                      | X Supprimer                          |
|                             |               |                          |                                 |                |                      | Aperçu bulletin détaillé             |
| lafonds                     |               |                          | URSSAF                          | RETRAITE       | ASSEDIC              | 🔍 Aperçu bulletin simplifié          |
| 1-6                         | 0.00          | Plaf ouvrier             | h oo                            | 0.00           | 0.00                 | 🔒 Impression du bulletin             |
|                             | 0,00          | Plaf patronal            | 0,00                            | 0,00           | 0,00                 | 🜖 A partir du brut                   |
| ase IIP totalité            | 16 200 00     | Base PC T1               | 16 200 00                       | Base Assedic   | 16 200 00            | <ul> <li>A partir du net</li> </ul>  |
| ase UP platonnáe            | 16 200,00     | Base PC T2               | 16 200,00                       | Base CMP       | 10 200,00            | Retour à l'écran principal           |
| B Heures                    | 1 265 02      | Dase RC 12               | 0,00                            | Part calariale | 2 640 14             | Zones complémentaires                |
|                             | 1 365,03      |                          |                                 | Part natronale | 2 134 53             | Gestion congés payés                 |
| rut                         | 16 200.00     |                          |                                 | Net imposable  | 13 021.47            | Données conventionnelles, Pénibilité |
| mpôt sur le revenu          | 65.14         |                          |                                 | posable        | 10 021/4/            | Fin de contrat                       |
|                             |               |                          |                                 |                |                      | Régularisations des optisations      |
| Brut<br>Net à payer avant i | mposition     | 1 800,00 N<br>1 376,90 N | let imposable<br>let à payer ap | rès imposition | 1 428,19<br>1 369,76 | Liste des bulletins générés          |

La fenêtre "Régularisation de cotisations" s'affiche.

Positionnez vous sur l'onglet « Autres cotisations » (1), sélectionnez la cotisation nommée « Maladie alsace chômage » à partir de la liste déroulante (2) et indiquez la période, puis sélectionnez le type de régularisation « Taux » et renseignez le montant de l'assiette à régulariser (3)

| с <sup>с</sup> -      |                      | ┍╴┎╶┎┷┙<br>┇┎╼┙       |             |                       | 1                | YE                  | Μ                     | 2                | Τ.                  |
|-----------------------|----------------------|-----------------------|-------------|-----------------------|------------------|---------------------|-----------------------|------------------|---------------------|
|                       |                      |                       | Régulai     | <i>Tisatio</i>        | n de             | cotisa              | tions                 |                  | 4                   |
|                       |                      |                       |             |                       |                  |                     |                       |                  |                     |
| Cotisation            | Début<br>rattachemer | Fin<br>t rattachement | Type régul. | Assiette<br>salariale | Taux<br>salarial | Montant<br>salarial | Assiette<br>patronale | Taux<br>patronal | Montant<br>patronal |
| aladie alsace chômage | 01/11/202            | 30/11/2020            | Taux 💌      | -1 397,87             | 1,50             | -20,97              | -1 397,87             | 0,00             | 0.0                 |
|                       | <b>`</b>             |                       |             |                       |                  |                     |                       |                  |                     |
|                       |                      |                       |             |                       |                  |                     |                       |                  |                     |
|                       |                      |                       |             |                       |                  |                     |                       |                  |                     |
|                       |                      |                       |             |                       |                  |                     |                       |                  |                     |
|                       |                      |                       |             |                       |                  |                     |                       |                  |                     |
|                       |                      | -                     |             |                       |                  |                     |                       |                  |                     |
|                       |                      |                       |             |                       |                  |                     |                       |                  |                     |
|                       |                      |                       |             |                       |                  |                     |                       |                  |                     |
|                       |                      |                       |             |                       |                  |                     |                       |                  |                     |
|                       |                      |                       |             |                       |                  |                     |                       |                  |                     |
|                       |                      |                       |             |                       |                  |                     |                       |                  |                     |
|                       |                      |                       |             |                       |                  |                     |                       |                  |                     |
|                       |                      |                       |             |                       |                  |                     |                       |                  |                     |
|                       |                      |                       |             |                       |                  |                     |                       |                  |                     |
|                       |                      |                       |             |                       |                  |                     |                       |                  |                     |
|                       |                      |                       |             |                       |                  |                     |                       |                  |                     |
| 1                     |                      |                       |             |                       |                  |                     |                       |                  |                     |

-> On renseigne ainsi une base négative de **1397.87** en assiette (1260.38 + 137.49) en date de rattachement du mois de **Novembre 2020.** 

• Renseignez autant de lignes de cotisations que de mois à régulariser

#### <u>Résultat sur le bulletin :</u>

-> Nous voyons sur le bulletin de Septembre 2021, mois sur lequel nous avons fait cette régularisation, la régularisation de la cotisation de Novembre 2020 : Durée des congés payés : Code Travail Art L. 3141-3 à 20 et L. 3164-9 Durée du préavis : Code Travail Art L. 1237-1, L1234-1 et L. 1234-2

| Duree du preavis : Code Travail Art L. 1237-1, L1. |             | Cotisatio | ns salariales |          | Cotisations patronales |       |         |
|----------------------------------------------------|-------------|-----------|---------------|----------|------------------------|-------|---------|
| Désignation                                        | NB d'heures | Bases     | Taux          | Montant  | Bases                  | Taux  | Montant |
| Salaire                                            | 151.67      |           |               | 1 800.00 |                        |       |         |
| Salaire Brut                                       |             |           |               | 1 800.00 |                        |       |         |
| Assurance Maladie                                  |             | 1 800.00  | 0.00          | 0.00     | 1 800.00               | 7.00  | 126.00  |
| Contribution solidarité                            |             |           |               |          | 1 800.00               | 0.30  | 5.40    |
| Assurance maladie Alsace Moselle                   |             | 1 800.00  | 1.50          | 27.00    |                        |       |         |
| Régul. Maladie alsace chômage du                   |             | -1397.87  | 1.50          | -20.97   | -1397.87               | 0.00  | 0.00    |
| 01/11/2020 au 30/11/2020                           |             |           |               |          |                        |       |         |
| Assurance Vieillesse Plafonnée                     |             | 1 800.00  | 6.90          | 124.20   | 1 800.00               | 8.55  | 153.90  |
| Assurance Vieillesse Totalité                      |             |           |               |          | 1 800.00               | 1.90  | 34.20   |
| Assurance Vieillesse Totalité                      |             | 1 800.00  | 0.40          | 7.20     |                        |       |         |
| Allocations familiales                             |             |           |               |          | 1 800.00               | 3.45  | 62.10   |
| Accident du travail                                |             |           |               |          | 1 800.00               | 1.50  | 27.00   |
| FNAL                                               |             |           |               |          | 1 800.00               | 0.10  | 1.80    |
| Retraite complémentaire plafonné                   |             | 1 800.00  | 3.150         | 56.70    | 1 800.00               | 4.720 | 84.96   |
| Contribution d'équilibre général T1                |             | 1 800.00  | 0.86          | 15.48    | 1 800.00               | 1.29  | 23.22   |
| Chômage Totalité                                   |             | 1 800.00  | 0.00          | 0.00     | 1 800.00               | 4.05  | 72.90   |
| Assedic FNGS                                       |             |           |               |          | 1 800.00               | 0.15  | 2.70    |
| Formation professionnelle                          |             |           |               |          | 1 800.00               | 0.550 | 9.90    |
| Contrib. Organisations syndicales                  |             |           |               |          | 1 800.00               | 0.016 | 0.29    |
| CSG et CRDS                                        |             | 1 768.50  | 2.90          | 51.29    |                        |       |         |
| CSG déductible fiscalement                         |             | 1 768.50  | 6.80          | 120.26   |                        |       |         |
| Réduction générale des cotisations                 |             |           |               |          |                        |       | -367.20 |
| Total des retenues                                 |             |           |               | 381.16   |                        |       | 237.17  |
| NET IMPOSABLE                                      |             |           |               | 1 470.13 |                        |       |         |
| NET A PAYER AVANT IMPOSITION                       |             |           |               | 1 418.84 |                        |       |         |
| Montant de l'impôt sur le revenu                   |             | 1 470.13  | 0.50          | 7.35     |                        |       |         |
| NET A PAYER APRES IMPOSITION                       |             |           |               | 1 411.49 |                        |       |         |

# -> Sur le bulletin simplifié, la régularisation figure sur la ligne « *Régularisations de cotisations diverses »*.

Nous retrouvons donc le montant de la régularisation d'un montant de -20.97€ :

| 1 800.00 | 6.90                                                                                         | 124.20                                                                                                    | 153.90                                                                                                    |
|----------|----------------------------------------------------------------------------------------------|----------------------------------------------------------------------------------------------------|----------------------------------------------------------------------------------------------------|
| 1 800.00 | 0.40                                                                                         | 7.20                                                                                                    | 34.20                                                                                                    |
| 1 800.00 | 4.01                                                                                         | 72.18                                                                                                    | 108.18                                                                                                    |
| 1 800.00 |                                                                                              |                                                                                                    | 62.10                                                                                                    |
|          |                                                                                              |                                                                                                    |                                                                                                    |
| 1 800.00 |                                                                                              |                                                                                                    | 75.60                                                                                                    |
|          |                                                                                              |                                                                                                    | 17.39                                                                                                    |
| 1 768.50 | 6.80                                                                                         | 120.26                                                                                                    |                                                                                                    |
| 1 768.50 | 2.90                                                                                         | 51.29                                                                                                    |                                                                                                    |
|          |                                                                                              |                                                                                                    | -367.20                                                                                                    |
|          |                                                                                              | 381.16                                                                                                    | 237.17                                                                                                    |
|          |                                                                                              |                                                                                                    |                                                                                                    |
|          |                                                                                              | -20.97                                                                                                    |                                                                                                    |
|          | 1 800.00<br>1 800.00<br>1 800.00<br>1 800.00<br>1 800.00<br>1 800.00<br>1 768.50<br>1 768.50 | 1 800.00         6.90           1 800.00         0.40           1 800.00         4.01           1 800.00         4.01           1 800.00         4.01           1 768.50         6.80           1 768.50         2.90 | 1 800.00         6.90         124.20           1 800.00         0.40         7.20           1 800.00         4.01         72.18           1 800.00         4.01         72.18           1 800.00         4.01         72.18           1 800.00         51.29         51.29           381.16         -20.97         -20.97 |

#### <u>Résultat sur le bordereau Urssaf :</u>

-> Vous retrouverez 1 bordereau pour chaque période régularisée. Pour le mois régularisé de Novembre 2020 par exemple, le bordereau est daté de Septembre 2021 et les lignes de régularisation sont datées de Novembre 2020 (la référence BP « 2011 » correspond à Novembre 2020)

### DECLARATION UNIQUE DE COTISATIONS SOCIALES

(Art. R243-13 DU CODE DE LA SECURITE SOCIALE) Cotisations du 01/09/2021 au 30/09/2021

|                              |      |                                  | Déclaration es | kigible à partir du                               |          |         |  |  |  |
|------------------------------|------|----------------------------------|----------------|---------------------------------------------------|----------|---------|--|--|--|
|                              |      | égler au plus tard le 15/10/2021 |                |                                                   |          |         |  |  |  |
|                              |      |                                  | Date limite de | e limite de dépôt de la déclaration le 15/10/2021 |          |         |  |  |  |
|                              |      |                                  | Salaires versé | s le                                              |          |         |  |  |  |
| Si vous n'avez pas occupé de | BP   | Code et libellé de la cotisation | NB salariés    | base                                              | taux ou  | Montant |  |  |  |
| personnel durant la période  |      |                                  | ou assurés     |                                                   | quantité |         |  |  |  |
| consideree maiquez .         |      |                                  |                |                                                   |          |         |  |  |  |
| J'ai cessé totalement        |      |                                  |                |                                                   |          |         |  |  |  |
| mon activité à compter       | 2011 | 079 RR CHOMAGE ALSACE            | 1              | -1398                                             | 1,50     | -21     |  |  |  |
| du                           |      | MOSELLE                          |                |                                                   |          |         |  |  |  |
|                              |      |                                  |                |                                                   |          |         |  |  |  |
| Je continue mon activi-      |      |                                  |                |                                                   |          |         |  |  |  |

# <u>Régularisations – Retraite. Taux</u> <u>erroné</u>

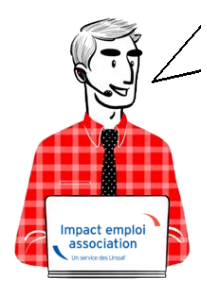

Fiche Pratique – Régularisations. Retraite. Taux erroné

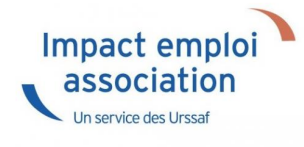

► <u>Contexte</u>

L'onglet « *Régularisations de cotisations »* (accessible via la « Fiche du bulletin de salaire ») s'est enrichi de nouvelles fonctionnalités vous permettant désormais de régulariser votre taux de cotisations <u>retraite</u> d'un bulletin antérieur sur la DSN du mois en cours.

-> Vous avez la possibilité de régulariser :

 $\circ$  Le taux de cotisations.

-> Les lignes de cotisations sont :

- Rattachées à la période d'emploi ;
- Prises en compte dans les extractions ;
- Visibles sur les bordereaux rattachés à la DSN en cours ;
- Intégrées à la DSN du mois en cours avec les dates de rattachements de la période d'emploi.

## Procédure de régularisation d'un taux de retraite erronée

<u>Cas pratique</u> :

-> Salarié pour lequel le contrat retraite avait une répartition de 4.06 PO et 6.10 PP :

Le contrat aurait dû être au 01 mars 2021 avec une répartition de 3.04 PO et 7.12 PP mais il n'a été changé qu'à partir du mois de Mai.

-> Les bulletins de Mars et Avril sont les suivants :

## Mars 2021

|                                     |             |          | Cotisatio | ns salariales |          | Cotisations | patronales |
|-------------------------------------|-------------|----------|-----------|---------------|----------|-------------|------------|
| Désignation                         | NB d'heures | Bases    | Taux      | Montant       | Bases    | Taux        | Montant    |
| Salaire                             | 151.67      |          |           | 1 611.60      |          |             |            |
| Salaire Brut                        |             |          |           | 1 611.60      |          |             |            |
| Assurance Maladie                   |             | 1 611.60 | 0.00      | 0.00          | 1 611.60 | 7.00        | 112.81     |
| Contribution solidarité             |             |          |           |               | 1 611.60 | 0.30        | 4.83       |
| Assurance Vieillesse Plafonnée      |             | 1 611.60 | 6.90      | 111.20        | 1 611.60 | 8.55        | 137.79     |
| Assurance Vieillesse Totalité       |             |          |           |               | 1 611.60 | 1.90        | 30.62      |
| Assurance Vieillesse Totalité       |             | 1 611.60 | 0.40      | 6.45          |          |             |            |
| Allocations familiales              |             |          |           |               | 1 611.60 | 3.45        | 55.60      |
| Accident du travail                 |             |          |           |               | 1 611.60 | 1.30        | 20.95      |
| FNAL                                |             |          |           |               | 1 611.60 | 0.10        | 1.61       |
| Retraite complémentaire plafonné    |             | 1 611.60 | 4.060     | 65.43         | 1 611.60 | 6.100       | 98.31      |
| Contribution d'équilibre général T1 |             | 1 611.60 | 0.86      | 13.86         | 1 611.60 | 1.29        | 20.79      |
| Chômage Totalité                    |             | 1 611.60 | 0.00      | 0.00          | 1 611.60 | 4.05        | 65.27      |
| Assedic FNGS                        |             |          |           |               | 1 611.60 | 0.15        | 2.42       |
| Formation professionnelle           |             |          |           |               | 1 611.60 | 2.200       | 35.46      |
| Contrib. Organisations syndicales   |             |          |           |               | 1 611.60 | 0.016       | 0.26       |
| CSG et CRDS                         |             | 1 583.40 | 2.90      | 45.92         |          |             |            |
| CSG déductible fiscalement          |             | 1 583.40 | 6.80      | 107.67        |          |             |            |
| Réduction générale des cotisations  |             |          |           |               |          |             | -467.85    |
| Total des retenues                  |             |          |           | 350.53        |          |             | 118.87     |
| NET IMPOSABLE                       |             |          |           | 1 306.99      |          |             |            |
| NET A PAYER AVANT IMPOSITION        |             |          |           | 1 261.07      |          |             |            |
| Montant de l'impôt sur le revenu    |             | 1 306.99 | 0.00      | 0.00          |          |             |            |
| NET A PAYER APRES IMPOSITION        |             |          |           | 1 261.07      |          |             |            |

### Avril 2021

|                                     |             |          | Cotisatio | ns salariales |          | Cotisations | patronales |
|-------------------------------------|-------------|----------|-----------|---------------|----------|-------------|------------|
| Désignation                         | NB d'heures | Bases    | Taux      | Montant       | Bases    | Taux        | Montant    |
| Salaire                             | 151.67      |          |           | 1 611.60      |          |             |            |
| Salaire Brut                        |             |          |           | 1 611.60      |          |             |            |
| Assurance Maladie                   |             | 1 611.60 | 0.00      | 0.00          | 1 611.60 | 7.00        | 112.81     |
| Contribution solidarité             |             |          |           |               | 1 611.60 | 0.30        | 4.83       |
| Assurance Vieillesse Plafonnée      |             | 1 611.60 | 6.90      | 111.20        | 1 611.60 | 8.55        | 137.79     |
| Assurance Vieillesse Totalité       |             |          |           |               | 1 611.60 | 1.90        | 30.62      |
| Assurance Vieillesse Totalité       |             | 1 611.60 | 0.40      | 6.45          |          |             |            |
| Allocations familiales              |             |          |           |               | 1 611.60 | 3.45        | 55.60      |
| Accident du travail                 |             |          |           |               | 1 611.60 | 1.30        | 20.95      |
| FNAL                                |             |          |           |               | 1 611.60 | 0.10        | 1.61       |
| Retraite complémentaire plafonné    |             | 1 611.60 | 4.060     | 65.43         | 1 611.60 | 6.100       | 98.31      |
| Contribution d'équilibre général T1 |             | 1 611.60 | 0.86      | 13.86         | 1 611.60 | 1.29        | 20.79      |
| Chômage Totalité                    |             | 1 611.60 | 0.00      | 0.00          | 1 611.60 | 4.05        | 65.27      |
| Assedic FNGS                        |             |          |           |               | 1 611.60 | 0.15        | 2.42       |
| Formation professionnelle           |             |          |           |               | 1 611.60 | 2.200       | 35.46      |
| Contrib. Organisations syndicales   |             |          |           |               | 1 611.60 | 0.016       | 0.26       |
| CSG et CRDS                         |             | 1 583.40 | 2.90      | 45.92         |          |             |            |
| CSG déductible fiscalement          |             | 1 583.40 | 6.80      | 107.67        |          |             | 107.05     |
| Réduction générale des cotisations  |             |          |           |               |          |             | -467.85    |
| Total des retenues                  |             |          |           | 350.53        |          |             | 118.87     |
| NET IMPOSABLE                       |             |          |           | 1 306.99      |          |             |            |
| NET A PAYER AVANT IMPOSITION        |             | 4 000 00 |           | 1 261.07      |          |             |            |
| Montant de l'impot sur le revenu    |             | 1 306.99 | 0.00      | 0.00          |          |             |            |
| NET A PAYER APRES IMPOSITION        |             |          |           | 1 261.07      |          |             |            |

### Procédure de régularisation :

- A partir de la « Fiche du bulletin de salaire », cliquez sur l'onglet
  - « Régularisations des cotisations » :

-> Le bulletin de Juillet avec saisie des régularisations de Mars et d'Avril :

| Juillet 2021         | Juillet 2021 Periode d'emploi 01/07/2021 au 31/07/2021 3e trimestre 2021 |              |                |                |          |          |                                |  |  |  |  |
|----------------------|--------------------------------------------------------------------------|--------------|----------------|----------------|----------|----------|--------------------------------|--|--|--|--|
|                      |                                                                          |              |                |                |          |          | Modifier le bulletin en cours  |  |  |  |  |
| Quotité              | 151,67                                                                   |              |                |                |          | 4        | Enregistrer                    |  |  |  |  |
| Salaire de base      | 1 611,60                                                                 |              |                |                |          | ×        | Supprimer                      |  |  |  |  |
|                      |                                                                          |              |                |                |          | 4        | Aperçu bulletin détaillé       |  |  |  |  |
| Plafonds             |                                                                          |              | URSSAF         | RETRAITE       | ASSEDIC  | Θ        | Aperçu bulletin simplifié      |  |  |  |  |
| Plafond modifié      | 0.00                                                                     | Plaf ouvrier | 0,00           | þ,oo           | 0,00     |          | Impression du bulletin         |  |  |  |  |
| Cumuls               |                                                                          | Plaf patrona | 0,00           | 0,00           | 0,00     | 0        | A partir du brut               |  |  |  |  |
| Base UR totalité     | 1 611.60                                                                 | Base RC T1   | 1 611.60       | Base Assedic   | 1 611.60 | 0        | A partir du net                |  |  |  |  |
| Base UR plafonnée    | 1 611,60                                                                 | Base RC T2   | 0,00           | Base GMP       | 0,00     | Retou    | ur à l'écran principal         |  |  |  |  |
| NB Heures            | 151,67                                                                   |              |                | Part salariale | 340,85   | Zones    | complémentaires                |  |  |  |  |
| Heures supp          | 0,00                                                                     |              |                | Part patronale | 79,54    | Donne    | es conventionnelles Pénibilité |  |  |  |  |
| Brut                 | 1 611,60                                                                 |              |                | Net imposable  | 1 316,76 | Fin de   | contrat                        |  |  |  |  |
| Impôt sur le revenu  | 0,00                                                                     |              |                |                |          | Arrêt c  | le travail                     |  |  |  |  |
| Rent                 |                                                                          |              | Nationastis    |                | 1.010.00 | Régul    | arisations des cotisations     |  |  |  |  |
| Net à payer avant im | position                                                                 | 1 270,75     | Net à payer ap | rès imposition | 1 316,76 | Liste de | s bulletins générés            |  |  |  |  |

La fenêtre « *Régularisation de cotisations* » s'affiche.

 Positionnez-vous sur l'onglet « Autres cotisations » (1), sélectionnez la cotisation à régulariser, avec les dates de rattachement, le type de régularisation (2), puis saisissez le montant de l'assiette et les taux de retraite (3):

| ,             | بے،<br>جنت حکمت      |                     | Régulai     | <i>isatio</i>         | <b>n</b> de l    | <b>YC</b><br>cotisa | <b>101</b><br>tions   |                  |         |
|---------------|----------------------|---------------------|-------------|-----------------------|------------------|---------------------|-----------------------|------------------|---------|
| Cotisation    | Début<br>rattachemen | Fin<br>rattachement | Type régul. | Assiette<br>salariale | Taux<br>salarial | Montant<br>salarial | Assiette<br>patronale | Taux<br>patronal | Montant |
| etraite T1    | 01/03/2021           | 31/03/2021          | Taux 🖃      | -1 611,60             | 1,02             | -16,44              | 1 611,60              | 1,02             | 16,44   |
| etraite T1    | 01/04/2021           | 30/04/2021          | Taux        | -1 611,60             | 1,02             | -16,44              | 1 611,60              | 1,02             | 16,44   |
|               |                      |                     |             |                       |                  |                     |                       |                  |         |
| 1             |                      |                     |             |                       |                  |                     |                       |                  |         |
| Prévoyance Au | tres cotisations     |                     |             |                       |                  |                     |                       |                  |         |

<u>Résultat sur le bulletin</u> :

-> Nous voyons sur le bulletin de Juillet 2021, mois sur lequel nous avons fait cette régularisation, les différentes lignes de régularisations concernant Mars et Avril 2021.

|                                                                 |             |          | Cotisation | ns salariales        |                      | Cotisations    | patronales      |
|-----------------------------------------------------------------|-------------|----------|------------|----------------------|----------------------|----------------|-----------------|
| Désignation                                                     | NB d'heures | Bases    | Taux       | Montant              | Bases                | Taux           | Montant         |
| Salaire<br>Salaire Brut                                         | 151.67      |          |            | 1 611.60<br>1 611.60 |                      |                |                 |
| Assurance Maladie<br>Contribution solidarité                    |             | 1 611.60 | 0.00       | 0.00                 | 1 611.60<br>1 611.60 | 7.00<br>0.30   | 112.81<br>4.83  |
| Assurance Vieillesse Plafonnée<br>Assurance Vieillesse Totalité |             | 1 611.60 | 6.90       | 111.20               | 1 611.60<br>1 611.60 | 8.55<br>1.90   | 137.79<br>30.62 |
| Assurance Vieillesse Totalité                                   |             | 1 611.60 | 0.40       | 6.45                 | 1 611 60             | 3.45           | 55.60           |
| Accident du travail                                             |             |          |            |                      | 1 611.60             | 1.30           | 20.95           |
| Retraite complémentaire plafonné                                |             | 1 611 60 | 3 040      | 48.99                | 1 611 60             | 7 120          | 114 75          |
| Régul. Retraite T1 du 01/03/2021 au<br>31/03/2021               |             | -1611.60 | 1.02       | -16.44               | 1611.60              | 1.02           | 16.44           |
| Régul. Retraite T1 du 01/04/2021 au<br>30/04/2021               |             | -1611.60 | 1.02       | -16.44               | 1611.60              | 1.02           | 16.44           |
| Contribution d'équilibre général T1                             |             | 1 611.60 | 0.86       | 13.86                | 1 611.60             | 1.29           | 20.79           |
| Assedic FNGS                                                    |             | 1011.00  | 0.00       | 0.00                 | 1 611.60             | 0.15           | 2.42            |
| Formation professionnelle<br>Contrib. Organisations syndicales  |             |          |            |                      | 1 611.60<br>1 611.60 | 2.200<br>0.016 | 35.46<br>0.26   |
| CSG et CRDS<br>CSG déductible fiscalement                       |             | 1 583.40 | 2.90       | 45.92                |                      |                |                 |
| Réduction générale des cotisations                              |             | 1 303.40 | 0.00       | 107.07               |                      |                | -467.85         |
| Total des retenues<br>NET IMPOSABLE                             |             |          |            | 301.21<br>1 356.31   |                      |                | 168.19          |
| NET A PAYER AVANT IMPOSITION                                    |             | 4 256 24 | 0.00       | 1 310.39             |                      |                |                 |
| NET A PAYER APRES IMPOSITION                                    |             | 1 300.31 | 0.00       | 1 310.39             |                      |                |                 |

-> Sur le bulletin simplifié, la régularisation figure sur la ligne « *Régularisations de cotisations diverses »*.

En part patronale, vous retrouvez **le montant de la régularisation de retraite en positif** (16.44 + 16.44) **soit 32.88**.

En part salariale, vous retrouvez **le montant de la régularisation de retraite en négatif** (-16.44 – 16.44) **soit -32.88**.

| Sécurité Sociale plafonnée                                                                                                    | 1 611.60 | 6.90 | 111.20           | 137.79                     |
|----------------------------------------------------------------------------------------------------|----------|------|------------------|----------------------------|
| Sécurité Sociale déplafonnée                                                                                                    | 1 611.60 | 0.40 | 6.45             | 30.62                      |
| Complémentaire Tranche 1                                                                                                    | 1 611.60 | 3.90 | 62.85            | 135.54                     |
| FAMILLE                                                                                                    | 1 611.60 |      |                  | 55.60                      |
| ASSURANCE CHÔMAGE                                                                                                    |          |      |                  |                            |
| Chômage                                                                                                    | 1 611.60 |      |                  | 67.69                      |
| AUTRES CONTRIBUTIONS DUES PAR L'EMPLOYEUR                                                                                                    |          |      |                  | 42.16                      |
| CSC déductible de l'impôt sur le revenu                                                                                                    | 4 502 40 | 6 00 | 407.67           |                            |
| Coo deductible de l'impor sur le revenu                                                                                                    | 1 585.40 | 0.00 | 107.07           |                            |
| CSG/CRDS non déductible de l'impôt sur le revenu                                                                                                    | 1 583.40 | 2.90 | 45.92            |                            |
| CSG/CRDS non déductible de l'impôt sur le revenu<br>EXONERATIONS DE COTISATIONS                                                                                                    | 1 583.40 | 2.90 | 45.92            | -467.85                    |
| CSG/CRDS non déductible de l'impôt sur le revenu<br>EXONERATIONS DE COTISATIONS<br>TOTAL DES COTISATIONS ET CONTRIBUTIONS                                                                                  | 1 583.40 | 2.90 | 45.92            | -467.85<br>168.19          |
| CSG/CRDS non déductible de l'impôrt sur le revenu<br>EXONERATIONS DE COTISATIONS<br>TOTAL DES COTISATIONS ET CONTRIBUTIONS<br>RETENUES ET REMBOURSEMENTS DIVERS                                            | 1 583.40 | 2.90 | 45.92<br>301.21  | -467.85<br>168.19          |
| CSG/CRDS non déductible de l'impôrt sur le revenu<br>EXONERATIONS DE COTISATIONS<br>TOTAL DES COTISATIONS ET CONTRIBUTIONS<br>RETENUES ET REMBOURSEMENTS DIVERS<br>Régularisations de cotisations diverses | 1 583.40 | 2.90 | 301.21<br>-32.88 | -467.85<br>168.19<br>32.88 |

<u>Résultat sur le bordereau retraite :</u>

-> Votre bordereau de retraite fait apparaitre le montant de régularisation :

| TOTAL en Euros      | 110.69 |
|---------------------|--------|
| Acomptes versés     |        |
| Régularisation div. | -65.75 |
| Montant à payer     | 44.94  |